# CLAVIS

# Az új APP kezeli a távoli működtetést okostelefonnal vagy táblagéppel

#### 8 KINGGETE Cancelli 12 RINGGEIC Permess scorrevole 1418 1 MEMBRO --SCOTTEVOIE 1418 SCADENZA PERMESSO ULTIMO LOG 0 MEMBRI -203 scorrevole 1418 SCADENZA PERMESSO: 1 MEMBRO scorrevole 1418 SCADENZA PERMESSO: S • ඊ 5 Z $\bigcirc$ 0 0 < KINGCATE Canceli -KINGGETES Seconiation 11:00 31/10/2018 le 1418 CHIUSO 100% 10:50 31/10/2018 ole 1418 CHIUSO 100% 10:40 31/10/2018 ole 1418 CHIUSO 100% 10:23 31/10/2018 Z 5 S | 8 ۲

# Telepítési és használati utasítás

# **KING**GATES

**CLAVIS** 

# index

| 1. | Telepítés                                                          | 3 |
|----|--------------------------------------------------------------------|---|
| 2. | Első regisztráció                                                  | 4 |
| 3. | Csatlakozás                                                        | 5 |
| 4. | Alapbeállítások                                                    | 6 |
|    | a) Az automatika testreszabása                                     | 6 |
|    | b) A parancsok testreszabása                                       | 6 |
|    | c) Fotó társítása az automatikához                                 | 7 |
| 5. | Felhasználók és meghatározások                                     | 7 |
|    | a) A MASTER felhasználó és a SLAVE felhasználó közötti különbségek | 7 |
|    | b) Új felhasználó hozzáadása (meghívás)                            | 8 |
|    | c) Meghívás elfogadása                                             | 8 |
| 6. | Engedélyek létrehozása és kezelése                                 | 9 |
| 7. | Gyakran feltett kérdések                                           |   |

# 1. Telepítés

- Vásárolja meg a WI-CLAVIS eszközt. Ez az a hardverelem, amely az internet eléréséhez szükséges a helyi WI-FI routeren keresztül.
- Ellenőrizze, hogy a helyi WI-FI router be van-e kapcsolva, az megfelelő erősségű jelet ad az automatika közelében és hogy az internetkapcsolat aktív-e.
- Töltse le a CLAVIS alkalmazást az AppStore, vagy Google Play áruházból, mjad hozzon létre egy fiókot (regisztráljon) az iOs / Android áruház eléréséhez. Figyelem! az eszköz windows rendszerű telefonnal nem kompatibilis!
- Ellenőrizze, hogy az automatika STARG824 vagy STARG8AC vezérléssel rendelkezik, melyeket 2018 júniusától gyártottak. Ezek a CLAVIS támogatásához szükséges firmware-verziót tartalmazzák.
- Illessze a WI-CLAVIS eszközt a STARG8 vezérlés piros KING-BUS csatlakozójába (a firmware automatikusan felismeri).
- Keress meg a saját WiFi hálózatát okostelefonjával.
- Nyissa meg a beállításokat és válassza a WI-FI lehetőséget. Egy új hálózat jelenik meg a "KING-NK2-xxxxxx" néven. Ez csak egy ellenőrzés, hogy megbizonyosodjon róla, hogy a készülék az azonosítóját a WI-FI-ben továbbítja.
- Válassza ki a CLAVIS clavis ikont, és nyissa meg az alkamazást.

# 2. Első regisztráció

Az APP telepítése után hozzon létre egy fiókot (regisztráljon):

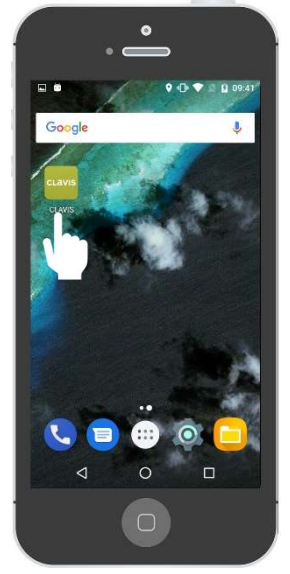

Nyissa meg az alkalmazást

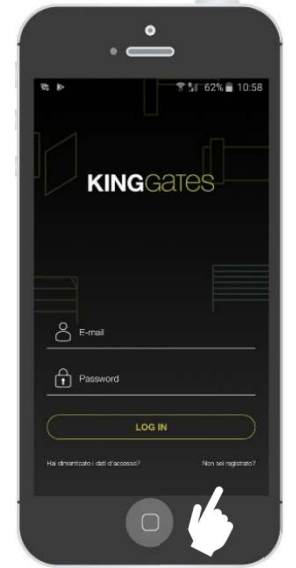

Válassza ki: Még nincs regisztrálva?

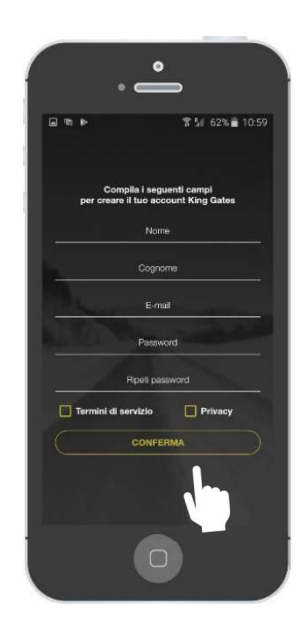

Töltsön ki minden mezők (beleértve a elfogadási feltételek a szolgáltatás és a magánélet tiszteletben tartása) majd nyomja meg a gombot "Megerősítés"

Megjegyzés: regisztráció után e-mailt kap az adatok megerősítéséhez. Nyissa meg az emailt, és erősítse meg a regisztrációt.

# 3. Csatlakozás

### Adja hozzá az első automatikát

A regisztráció után az első automatikát hozzá kell adni az alkalmazáshoz. Az első csatlakozás csak MASTER felhasználóként történhet. A SLAVE profil kiválasztásával ugyanazt a módot vagy korlátokat választva választhatja ki (a Master felhasználók teljes mértékben szabályozzák/korlátozhatják az alkalmazás funkcióit).

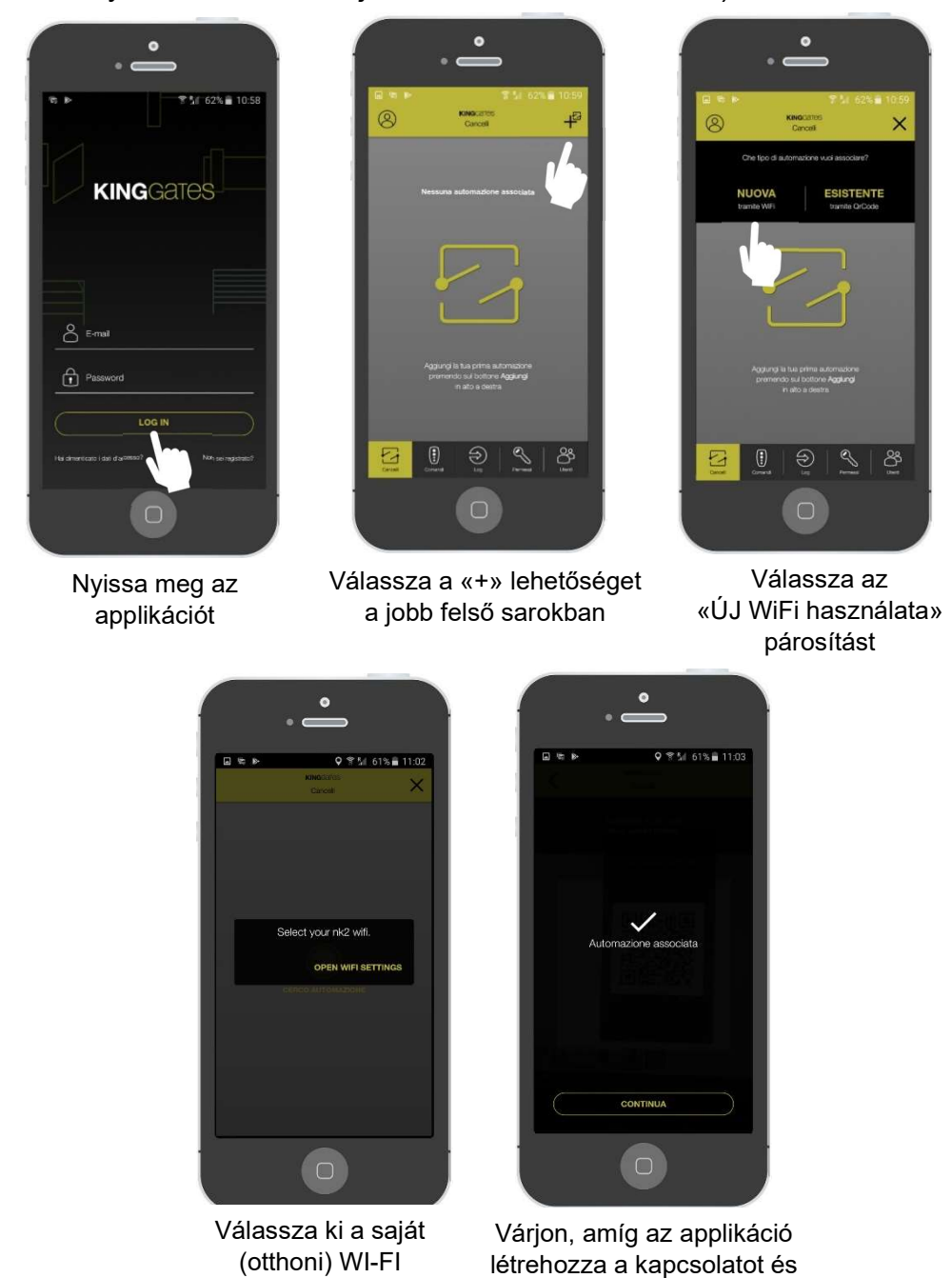

Megjegyzés: csatlakozáshoz be kell írnia (tudnia kell) az otthoni Wi-Fi hálózat jelszavát! A csatlakozás (párosítás) több percet is igénybe vehet! Ne jépjen ki az alkamlázásból!

megjelenik az üzenet, ha rendben végzett.

hálózatát

# 4. Alapbeállítások

#### a) Az automaka testreszabása

A párosítás után személyre szabhatja az automatikát. Például:

- Adjon nevet az automatikának (Ön által választott bármilyen nevet adhat)
- Válassza ki a nyitási módot (lásd F.A.Q.)
- Térkép alapú automatikus nyitás esetén bálassza ki a nyitási távolságot (lásd F.A.Q.)

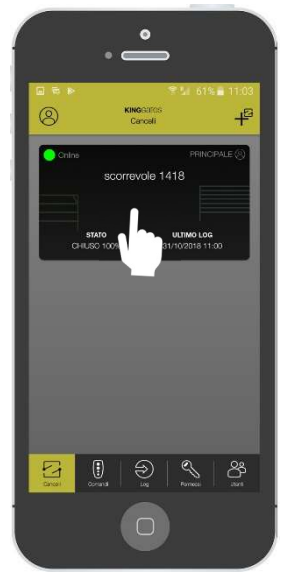

Nyomja meg a fekete téglalapot.

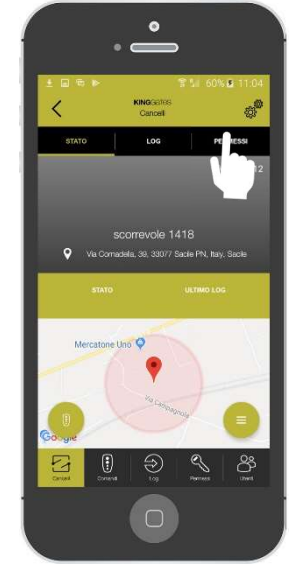

Válassza ki a beállításokat (jobb felső sarok, fogaskerék szimbólum).

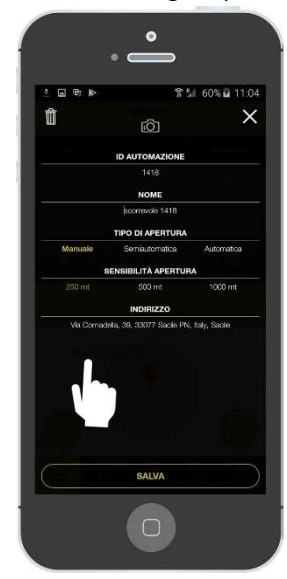

A mezők testreszabása és mentése. A címhez válassza ki és helyezze a nyilat a térképre.

#### b) A parancsok testreszabása

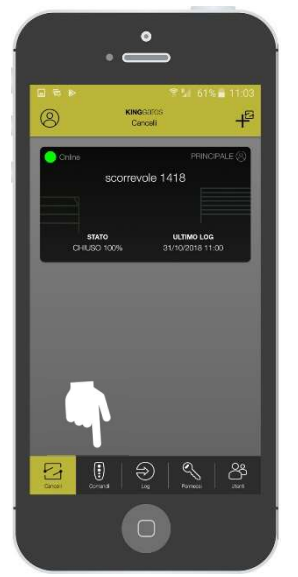

Válassza ki a PARANCSOK menüt.

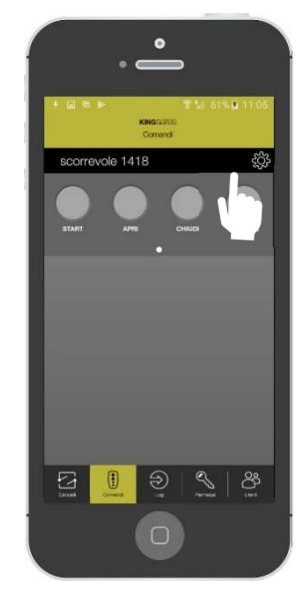

Az első képernyőn válassza ki a beállításokat (fogaskerék szimbólum).

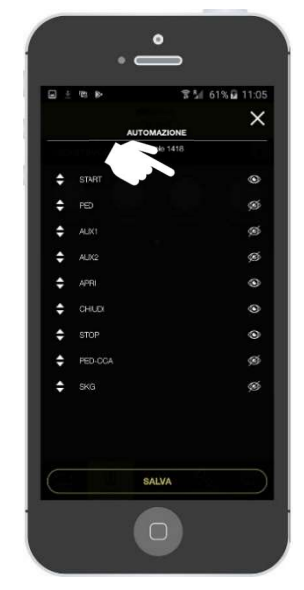

Aktiválja a szükséges parancsokat (érintse meg az adott parancshoz tartozó szem szimbólumot).

#### c) Fotó társítása az automatikához

Lehetősége van a főoldalon elhelyezkedő automatika / automatikák egyedivé tételére annak érdekében, hogy könnyebben megkülönböztesse azokat. Készíthet fotót amit be tud illeszteni háttérnek, vagy kiválaszthat a telefon fotógalériájából egyet.

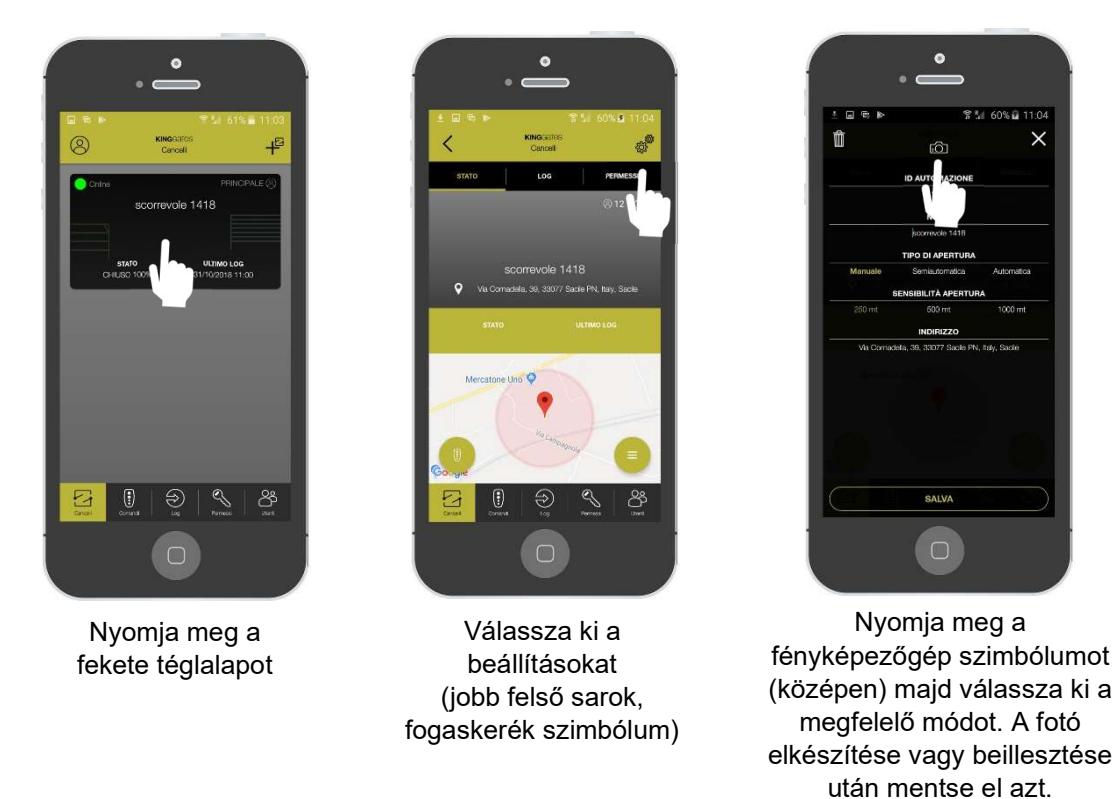

## 5. Felhasználók és meghatározások

## a) A MASTER felhasználó és a SLAVE felhasználó közötti különbségek

Miután Ön az első felhasználó lett, további felhasználók hozzáadására is lehetősége van.

Ez a rész felsorolja a MASTER és a SLAVE felhasználó közötti különbségeket, a felhasználók hozzáadását, a profil megadását, engedélyezést stb.

A MASTER és a SLAVE felhasználó közötti különbségek:

|                           | MASTER       | SLAVE        |
|---------------------------|--------------|--------------|
| Felhasználók hozzáadása   | ~            | ×            |
| Automatika testreszabása  | ~            | ×            |
| Parancsok testreszabása   | ~            | ×            |
| Engedélyek létrehozása    | ~            | ×            |
| Jogok kezelése            | $\checkmark$ | ×            |
| Hozzáférések megtekintése | <u> </u>     | ✓            |
| Napló megtekintése        | <u> </u>     | $\checkmark$ |

### b) Új felhasználó hozzáadása (meghívás)

Ebben a részben elmagyarázzuk, hogyan kell hozzáadni a többi MASTER vagy SLAVE felhasználót.

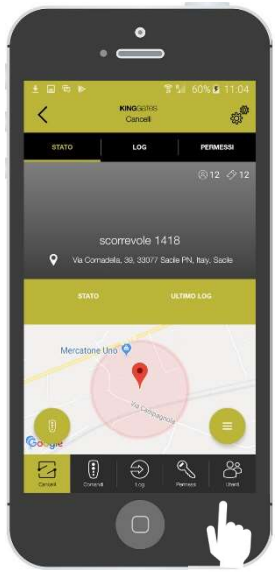

Válassza ki az automatikát, amelyet szeretne megoszatni.

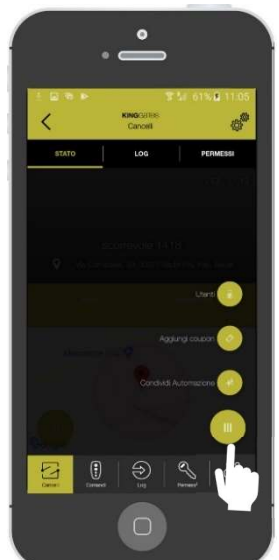

Nyomja meg a jobb alsó sarokban a kör alakú gombot, majd válassza az "Automatika megosztása" gombot.

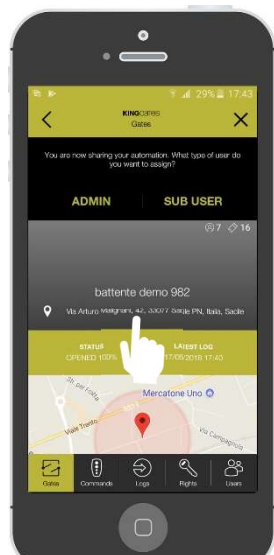

Válassza ki a profilt az új felhasználó között MASTER (adminisztrátor) vagy SLAVE (meghívás).

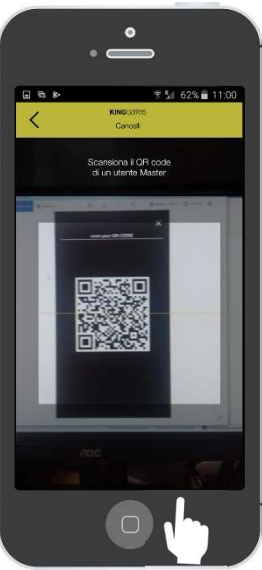

A létrehozott QRkódot olvassa le az új felhasználó.

#### c) Meghívás elfogadása

Ebben a részben megmutatjuk, hogyan szerezzünk be a hozzáférést egy QR kód létrehozása után. Ehhez a művelethez az új felhasználónak először telepítenie kell a CLAVIS applikációt és regisztrálnia kell magát.

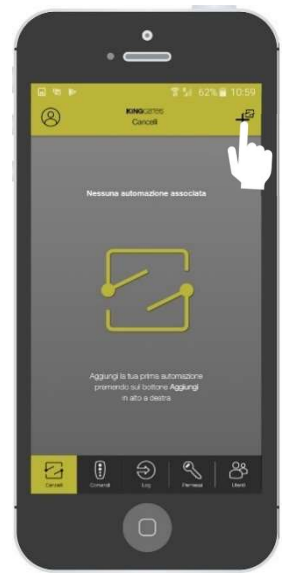

A főoldalon válassza ki a "+" szimbólumot amit a jobb flső sarokban talál.

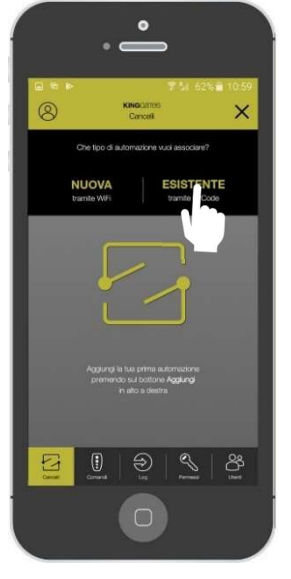

Válassza ki a "MEGLÉVŐ QR kód használata" gombot.

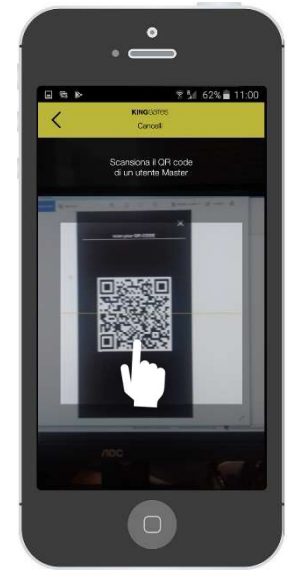

Olvassa be a MESTER (admin) felhasználótól kapott QR-kódot.

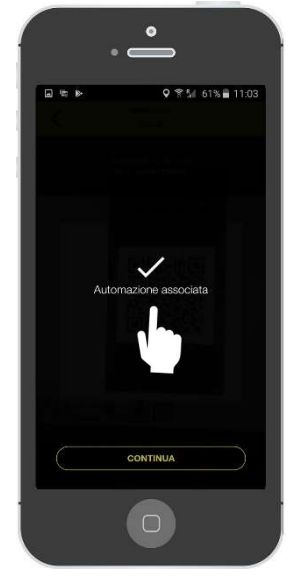

Az automatika használatra kész!

# 6. Engedélyek létrehozása és kezelése

#### Hozzon létre engedélyt

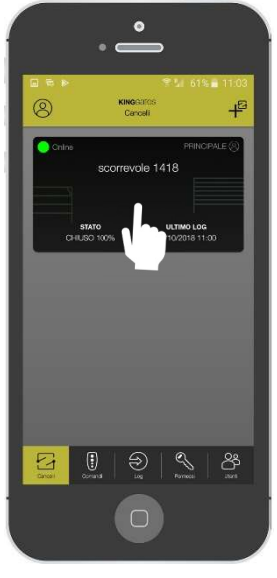

Válassza ki az automatikát.

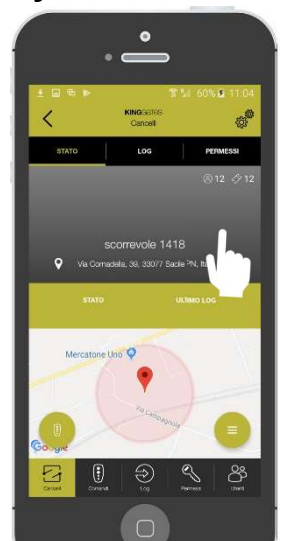

Nyomja meg a «JOGOK» gombot, amit a jobb felső sarokban talál.

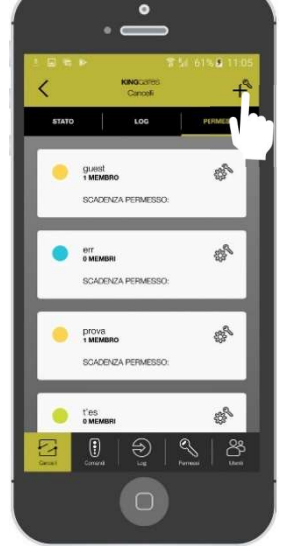

Nyomja meg a "+" szimbólumot a jobb felső sarokban.

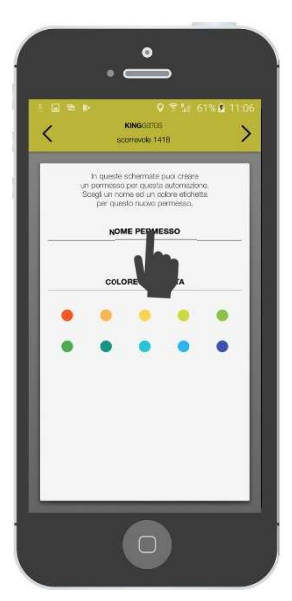

Adjon nevet és válasszon hozzá egy színt a könnyeb azonosítás miatt, majd nyomja meg a nyíl ">" szimbólumot, maid a "+óra" szimbólumot.

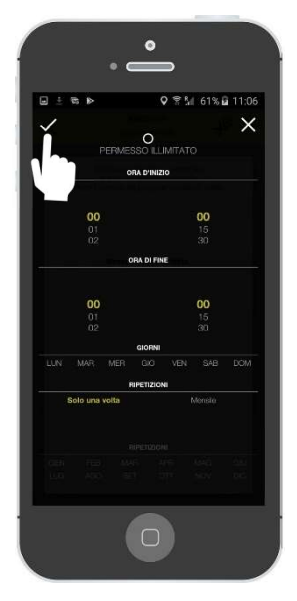

Ezen a felületen választhat korlátlan jogosultságot, vagy megadhat bármilyen időkorlátos használatot akár naponta különbözőt is.

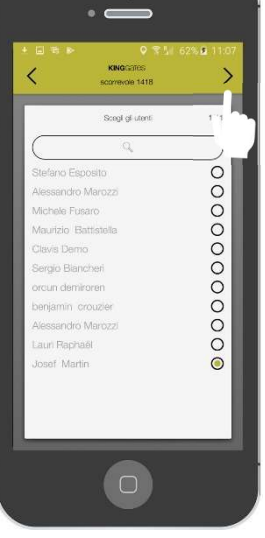

Továbblépéshez nyomja meg a nyíl ">" szimbólumot, majd válassza ki azon személyt akinek a jogosultságot küldeni szeretné.

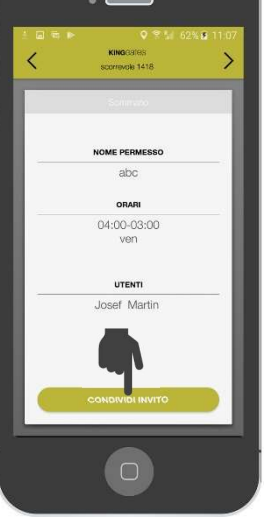

Ezek után megjeleni egy összefoglaló a beállított adatokkal. A küldéshez nyomja meg a "MEGHÍVÓ ELKÜLDÉSE" gombot.

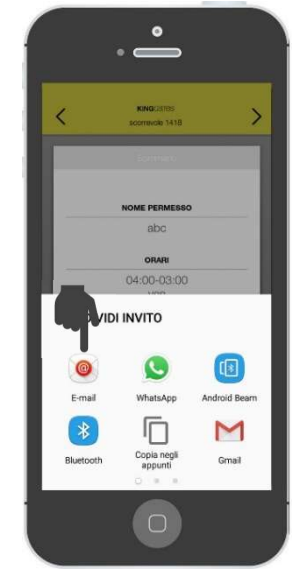

A meghívó megosztható e-mailben, whatsapp, stb. A meghívott személyek miután megkapták a jogot, aktiválniuk kll az alkalmazáson keresztül.

# 7. Gyakran feltett kérdések

#### Kompatibilis az összes automatikával?

Jelenleg a CLAVIS applikáció kizárólag a WI CLAVIS eszközzel használható, mely STARG824 vagy STARG8AC vezérlőegységgel, vagy 2020. évtől gyártott ROLLS garázskapu motorral használható. 2020. második felétől várhatóan bármilyen típusú vezérlőegységre telepíthető ADAPTER segítségével.

#### Csatlakozhatok több automatikához?

Igen, egy telefonnal több automatikához is csatlakozhat, amennyiben az WI CLAVIS kompatibilis. Csak regisztrálnia kell az automatikát.

#### Megnézhetem, ki lép be?

Az alkalmazásnak köszönhetően képes lesz távolról ellenőrizni az összes regisztrált automatikához való hozzáférést.

#### Mi történik, ha kikapcsolja okostelefonját vagy lemerül az akkumulátort?

Ha kikapcsolja a telefont vagy lemerül az akkumulátor, az applikáció az adatokat a védett felhőben tárolja.

#### Ki vezérelheti az automatikát az applikcióval?

Az alkalmazás használatához jelszó szükséges, amit a regisztráció során Ön ad meg. Jelszó nélkül nem lehet az automatikához férni és azt nem lehet az applikációval működtetni.

#### Hogyan csatlakoztathatom a telefont a WI-CLAVIS készülékhez?

A WI CLAVIS egy 2.4 GHz-es WI-FI eszköz, amelyet a STARG824 és STARG8AC vezérlőegységbe lehet behelyezni. Ez az eszköz csatlakozik az otthoni vezeték nélküli (WI-FI) hálózathoz. Fontos! Az eszköz kizáeólag 2.4 GHz-es frekvencián működik!

#### Miért nem kapom meg a megerősítő e-mailt?

Amennyiben regisztráció után nem kapta meg a megerősítő e-mailt, ellenőrizze a SPAM mappáját, és győződjön meg róla, hogy a megadott adatok helyesek. Miután elvégezte ezt az ellenőrzést és a probléma továbbra is fennáll, javasoljuk, hogy lépjen kapcsolatba a forgalmazóval/eladóval.

#### Hol vásárolhatok WI-CLAVIS eszközt?

A WI-CLAVIS egy KINGgates termék, amely Magyarországon a Tor Technik Magyarország Kft. forgalmaz. <u>http://www.king-gates.hu</u>

#### Mi van, ha elköltözöm?

Ha elköltözik és otthagyja az automatikát, csak törölje az automatikákat az alkalmazásból. Ha új helyén is ugyanilyen eszközt szeretne használni, csak hozzon létre új automatikát a felhasználói fiók megtartása mellett.

#### Hány automatikát tud kezelni az applikáció?

Nincs korlátozás az applikáció korlátlan számú automatikát tud kezelni.

#### Kompatibilis-e az összes automatikával?

Az alkalmazás kizárólag KING GATES termékekkel kompatibilis melyek STARG824 és STARG8AC vezérlőegységgel rendelkeznek (2018. júniusi verzió).

#### Mit tegyek ha elveszítettem a telefonomat?

Az adotokat egy adatbázis tárolja. Az adatbázisból lehetőség van az automatikát törölni vagy az adatokat visszatölteni.

#### A Clavis App helyettesíti a szakembert?

Nem, a CLAVIS egy alkalmazás, melyet végfelhasználók használnak.

#### Ki látja a LOG-ot?

Csak a MASTER felhasználónak van lehetősége megtekinteni a többi felhasználó által végzett műveleteket.

#### Mi az engedélyezés?

Egy jogosultság, amely időben korlátozható és több felhasználóval is megosztható.

#### Hogyan hozhatok létre engedélyt?

Csak a MASTER felhasználó tud engedélyeket (jogosultságokat) létrehozni.

#### Tudja-e az applikáció automatikusan működtetni az automatikát?

Igen, a geolokációs adatok alapján. Az automatika helyzete térképen kijelölhető és a kijelölt helyhez képest egy választható sugarú kört lehet beállítani. Amennyiben okostelefonnal belépek a kijelölt sugarú körbe, az applikáció működésbe hozza az automatikát.

#### Mi a geolokáció (geolocation)?

A geolokáció határozza meg az okostelefon pontos fizikai helyzetét. Amennyiben az okostelefon helyzete belép a kiválasztott sugarú körbe az applikáció kiküldi a működtető jelet az automatikának, amennyiben a GPS funkció aktív (nincs letiltva). Amennyiben ez a funkció aktív, az applikáció már a megadott helyhez közelítve push üzenetben jelzi azt.

#### Automatikus nyitáshoz hogyan válasszam ki a nyitó sugarat?

A nyitási sugár az a távolság, amelyen belül az automatika működésbe lép. A nyitási mód kiválasztásakor döntheti el, hogy 250 méter vagy 500 méter vagy 1000 méter sugarú körnél aktiválódjon a rendszer. A rendszer egyszer aktiválódik miután bekerült a megadott sugarú körbe. Ahhoz, hogy újra aktiválódjon a rendszer, ki kell jönni a megadott sugarú körből. Amíg a megadott sugarú körön belül található az okostelefon, automatikusan nem működtetni az automatikát.

#### Milyen nyitási módokat választhatok?

A nyitási mód három lehetőség közül választható:

- Kézi: az automatika működtetéséhez meg kell nyitnia az App menüpontját, ahol a kézi nyitásra vonatkozó parancs megtalálható. A megfelelő gomb megnyomására az automatika működésbe lép.

- Félautomata: a megadott nyitó sugár közelében, az okostelefon képernyőjén egy értesítés jelenik meg. Az a NYITÁS parancs gombja, melyet megnyomva az automatika működésbe lép.

- Automatikus: ha az okostelefon a nyitó sugár közelébe kerül, az applikáció automatikusan működésbe hozza az automatikát, amennyiben az okostelefonon a GPS funkció aktív.